## 【参考資料】メールアドレス変更時のメールソフト設定例 Thunderbirdの設定手順 ICT ホームページ「お客様専用ページ」よりメールアドレスを変更 された場合

※本資料では thunderbird128.6.0 を使用しています。

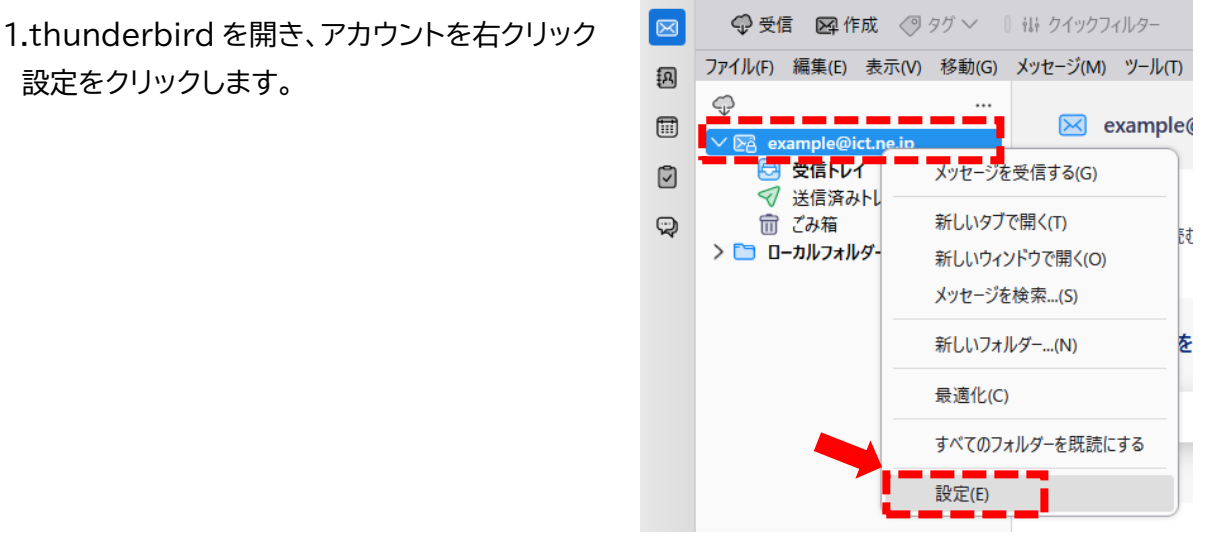

2.「アカウント名:(N)」/「メールアドレス:(E)」に変更後のアドレスを入力

|   | ◎ アカウント設定                                                   | ×              |                                                                     |                                       |                             |  |
|---|-------------------------------------------------------------|----------------|---------------------------------------------------------------------|---------------------------------------|-----------------------------|--|
|   |                                                             |                |                                                                     |                                       |                             |  |
| ] | アカウント設定 - ex                                                | ample@ict.jp   |                                                                     | ſ                                     |                             |  |
|   | アカウント名:(N)                                                  |                |                                                                     |                                       | 電子メールアドレス                   |  |
|   | example@ict.jp                                              |                |                                                                     | 変更後のものに訂正<br><u>※ホームページより変更された場合、</u> |                             |  |
|   | 既定の差出人情報<br>このアカウントで使用する既定の差出人情報を設定してください。これはメッセージの差、へが誰である |                |                                                                     |                                       |                             |  |
|   |                                                             |                |                                                                     |                                       |                             |  |
|   | 6 <del>24</del> 00                                          |                | -71 75 001                                                          |                                       | <u>ドメインは「@ict.jp」となります。</u> |  |
|   | 名前:(Y)                                                      | 72570005       |                                                                     |                                       |                             |  |
|   | メールアドレス:(E)                                                 | example@ict.jp |                                                                     |                                       |                             |  |
|   | 返信先 (Reply-to):(S)                                          | 受信者からの返信を      | 受け取るアドレス                                                            |                                       |                             |  |
|   | 組織 (Organization):(O)                                       |                |                                                                     |                                       |                             |  |
|   | 署名編集:(X)                                                    | HTML 形式で記述     | する (例: <b>太字<th>&gt;、改行は<br/>)(<u>L</u>)</th><th></th><th></th></b> | >、改行は<br>)( <u>L</u> )                |                             |  |

3.「アカウント設定」を閉じていただき【完了】

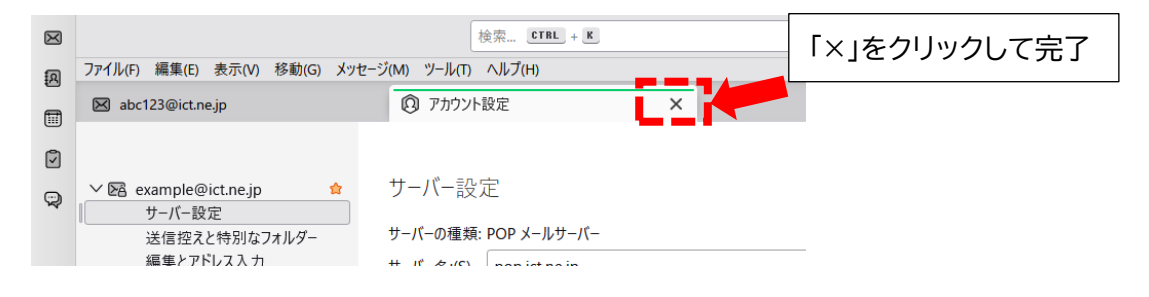